## **Dayforce: HSA Periodic Enrollment**

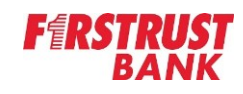

## **HSA Periodic Enrollment**

To change your current HSA deduction, login to Dayforce as an Employee. Select **Benefits** from the main menu.

|                                                                                                    | ×                                                                                                    |                                                                                                    |
|----------------------------------------------------------------------------------------------------|----------------------------------------------------------------------------------------------------|----------------------------------------------------------------------------------------------------|
|                                                                                                    |                                                                                                    |                                                                                                    |
|                                                                                                    | 倄 Home                                                                                                    |                                                                                                    |
|                                                                                                    | ្ទែរា Earnings                                                                                                    |                                                                                                    |
|                                                                                                    | 🧸 Work                                                                                                    |                                                                                                    |
|                                                                                                    | (*) Profile                                                                                                    |                                                                                                    |
|                                                                                                    | © Benefits                                                                                                    |                                                                                                    |
|                                                                                                    | On the Benefits Overview tab, click<br>the <b>Start Enrollment</b> button for the<br>HSA Periodic Enrollment Process.                                                                                                    | 2                                                                                                    |
|                                                                                                    | Benefits                                                                                                    |                                                                                                    |
| Fathan Democration                                                                                                    |                                                                                                    |                                                                                                    |
| Overview History Current Elections                                                                                                    | Forms                                                                                                    |                                                                                                    |
| Overview History Current Elections                                                                                                    | Forms                                                                                                    |                                                                                                    |
| Overview History Current Elections<br>Enrollmo<br>Below                                                                                                    | Forms ents Refree s a listing of available Enrollments. To access an Enrollment select "Start/Continue Enrollment" Parilof of Conditionat                                                                                                    |                                                                                                    |
| Overview History Current Elections<br>Enrollme<br>Below/i                                                                                                    | Forms ents ents ents Periodic Enrollment                                                                                                    | O walable Sare for                                                                                                    |
| Overview History Current Elections<br>Enrolling<br>Below /<br>HSA<br>Enrolling<br>Writer av                                                                                                    | Forms ents ents ents product Enrollments. To access an Enrollment select "Start/Continue Enrollment" Periodic Enrollment gin Benefis alable, your enrolments will be displayed at the top of this page.                                                                                                    | Questions?                                                                                                    |
| Overview History Current Elections<br>Enrolling<br>Weter and<br>Variant<br>Providing<br>Variant<br>Ganicat<br>Brook                                                                                                    | Forms ents   Anten  Forms  Forms Forms Forms Forms  Forms  Forms  Forms  Forms  Forms  Forms  Forms  Forms  Forms  Forms  Forms  Forms  Forms  Forms  Forms  Forms  Forms  Forms | Question? Question? Member Advocary (provided by Conner Strong (80) 583 - 9251 (Conner Strong Webste Munna Resource) Chromer Core (1215) 728-8384 (volget)                                                                                                    |
| Overview History Current Elections<br>Enrolling<br>Wither ad<br>Variety<br>Variety<br>Variety<br>Competer<br>Competer<br>Compe | Forms                                                                                                    | weitabe     weitabe     w |

Next, review the Introduction screen for current year limits and instructions on how to process your HSA change. Once you have finished reviewing the information, click **Next**. The following screen is the profiles screen. This is not needed for a HSA change and therefore can be skipped. Click **Next**.

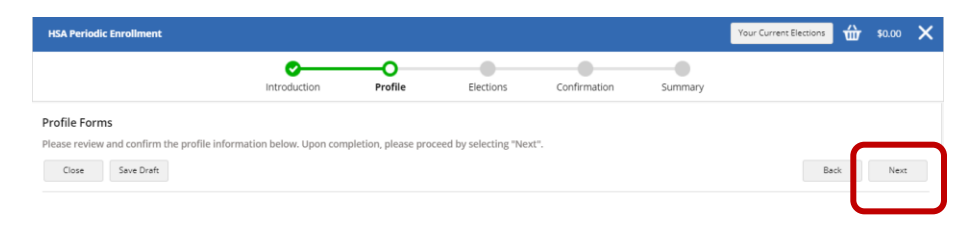

The elections screen is where you will change your HSA deduction or waive it. **IMPORTANT: The amount you select is the full amount for the remainder of the year and will be divided equally among all remaining pay periods.** 

If you wish to add or change your current amount, select the checkbox next to the HSA option then complete the contribution pop-up form.

If you wish to stop your current contribution amount, select the checkbox that indicates you wish to Waive Health Savings Account.

Once you have made your selection, click **Next**. Review your selection on the Confirmation page for accuracy and then click **Submit Enrollment**.

| HSA Periodic Enrollment                                                                       |                        |                        |                       |                          |             | Your Current E | Elections              | ₩ \$0                     | .00          | × |
|-----------------------------------------------------------------------------------------------|------------------------|------------------------|-----------------------|--------------------------|-------------|----------------|------------------------|---------------------------|--------------|---|
|                                                                                               | Introduction           | Profile                | Elections             | Confirmation             | Summary     |                |                        |                           |              |   |
| Confirmation<br>Please review the summary of your elections.<br>Close Save Draft              | You are not enrolled u | ntil you click the 'Si | ubmit Enrollment' but | ton and your choices are | e approved. | Back           | Print                  | Submit En                 | rollment     |   |
| Н5А                                                                                           |                        |                        |                       |                          |             |                |                        |                           |              |   |
| HSA<br>Waive Health Savings Account<br>Effective From 1/24/2022<br>\$0.00 Annual Contribution |                        |                        |                       |                          |             |                | Yo                     | ur Cost:                  | \$0.00       |   |
|                                                                                               |                        |                        |                       |                          | Estir       | mated Total A  | <b>You</b><br>nnual An | r Cost: \$0<br>nount: \$0 | 0.00<br>0.00 |   |
| Close Save Draft                                                                              |                        |                        |                       |                          |             | Back           | Print                  | Submit En                 | rollment     |   |